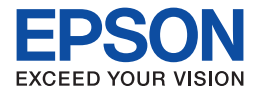

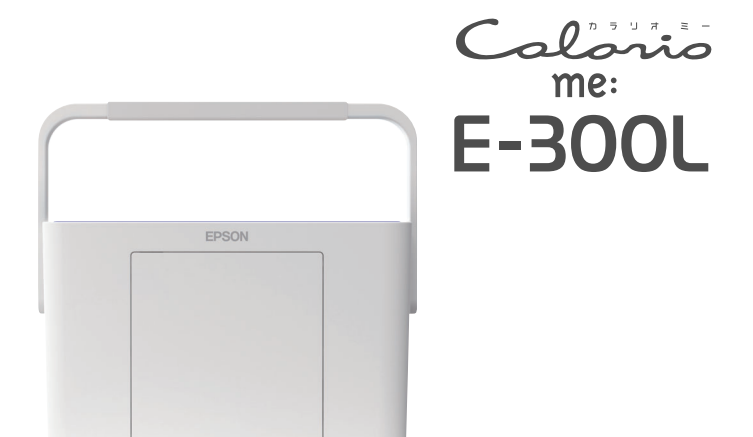

## どこでも簡単 プリントガイド

ステップ1から順番に作業を進め、 写真の基本的な印刷方法をマスターしてください。

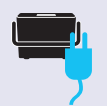

#### ステップ 1: 印刷を始める前に

印刷を始める前の準備を説明します。

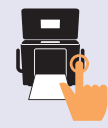

#### ステップ2: メモリカードから写真プリント

メモリカード内の写真を印刷する手順といろいろな 印刷機能について説明します。

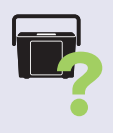

#### ステップ 3: こんなときは

インクカートリッジの交換方法や、印刷結果がおか しいときの対処方法を説明します。

- プリンタの準備がお済みでない方はまず『準備ガイド』をご覧ください。
- プリンタを使う前には必ず、『操作ガイド』に記載されている「製品使用上のご注意」 をご確認ください。 ■ ままはポリントのごくに思いてまてのください。
- 本書はプリンタの近くに置いてご活用ください。

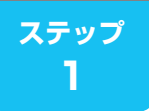

印刷を始める前に

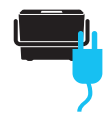

### プリンタの準備

本製品は持ち運びに便利なプリンタです。 ご自宅内やお出かけ先などで、プリンタを設置し直すときには、以下の手順 をご覧ください。

#### /注意

本製品を初めてお使いになるときには、『準備ガイド』をご覧の上、インクカートリッジを取り付けてください。

## 1 プリンタを設置し、取っ手を上げます。

傾いた場所や高温・多湿の場所など、お使いいただくのに適さない場所 もありますので注意してください。 *C* 『操作ガイド』6ページ「設置上のご注意」

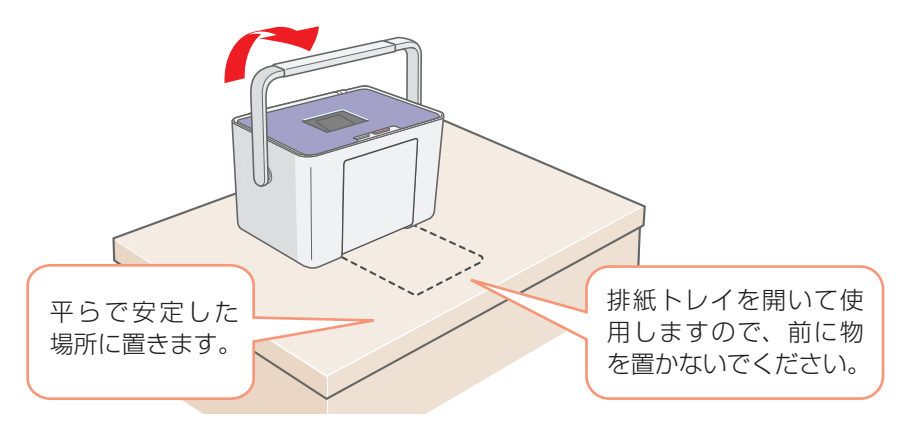

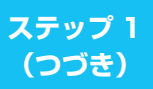

印刷を始める前に

## **2** コンセントにつなぎます。

<背面>

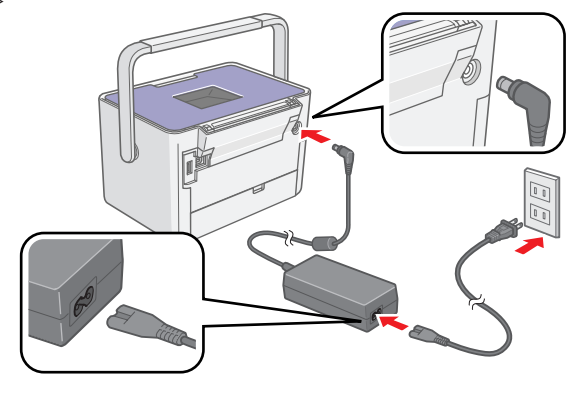

▲ 警告

AC100Vの電源以外は使用しないでください。
 指定以外の電源を使うと、感電・火災の原因となります。

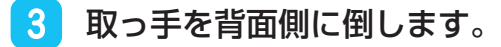

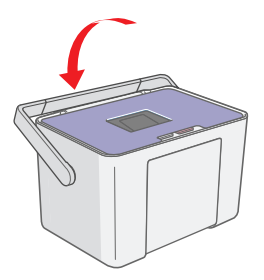

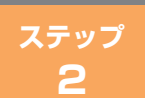

メモリカードから写真プリント

パソコンを使わずに、メモリカードから直接写真を印刷する手順を説明しま す。

## 操作パネルのボタンについて

パネルカバー(本体上面のフタ)を開くと操作パネルが現れます。 ∠37 本書 6 ページ「用紙をセットします」手順 1

#### 【電源】ボタン

#### 【用紙選択】ボタン

プリンタの電源のオン / オフをします。

セットした用紙を選択します。

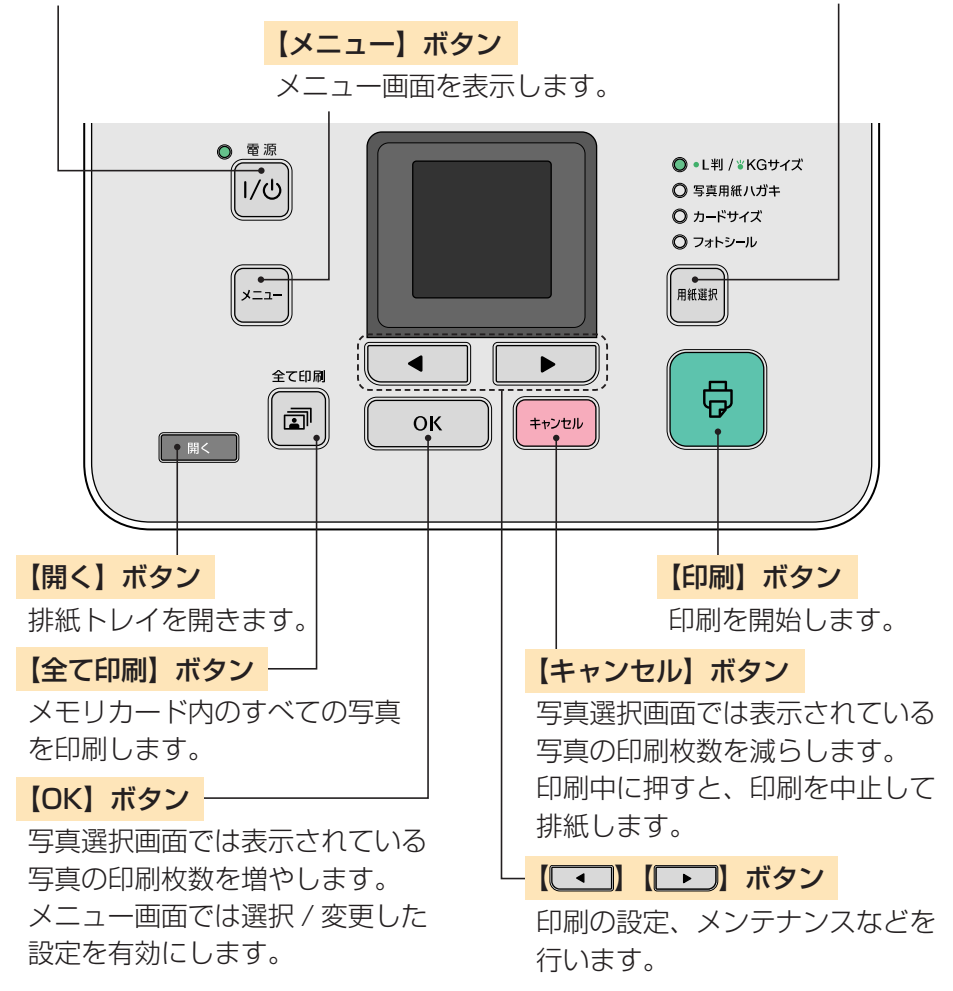

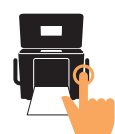

## 印刷できる用紙<エプソン製専用紙>

#### パソコンを使わずに印刷できる用紙については下表をご覧ください。

| 用紙名称      | サイズ        | セット<br>可能枚数 | 型番 / 入り数          |
|-----------|------------|-------------|-------------------|
| 写真用紙クリスピア | L判         | 20 枚        | KL50SCK(50枚)      |
| <高光沢>     |            |             | KL100SCK(100枚)    |
|           | KG サイズ     | 20 枚        | KKG100SCK (100枚)  |
| 写真用紙<光沢>  | L判         | 20 枚        | KL20PSK(20枚)      |
|           |            |             | KL50PSK(50 枚)     |
|           |            |             | KL100PSK(100 枚)   |
|           |            |             | KL200PSK(200枚)    |
|           |            |             | KL300PSK (300 枚)  |
|           |            |             | KL400PSK(400枚)    |
|           | KG サイズ     | 20 枚        | KKG100PSK (100枚)  |
|           |            |             | KKG200PSK (200 枚) |
|           | カードサイズ     | 20 枚        | KC50PSK(50枚)      |
| 写真用紙<絹目調> | L判         | 20 枚        | KL20MSH (20枚)     |
|           |            |             | KL100MSH(100 枚)   |
| 写真用紙<絹目調> | ハガキ*       | 20 枚        | KH20MSH(20枚)      |
| はがき       |            |             | KH50MSH(50 枚)     |
| 写真用紙エントリー | L判         | 20 枚        | KL100SEK(100枚)    |
| <光沢>      |            |             | KL200SEK(200枚)    |
|           |            |             | KL400SEK(400枚)    |
|           | KG サイズ     | 20 枚        | KKG100SEK (100枚)  |
|           |            |             | KKG200SEK (200枚)  |
| フォトシール    | ハガキ(全面)    | 1枚          | KH5PFC(5 枚)       |
| フリーカット    |            |             |                   |
| ミニフォトシール  | ハガキ(16 分割) | 1枚          | MJHSP5(5 枚)       |

\*: 宛名面はパソコンからの印刷にのみ対応

※「インクカートリッジ&L判写真用紙」に付属のL判写真用紙は「写真用紙エントリー <光沢>L判」と同じ設定で使用できます。

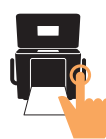

## 用紙をセットします

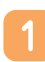

#### パネルカバーを開き、電源をオンにします。

電源ランプが点灯し、液晶ディスプレイに起動画面が表示されます。

① パネルカバーを開きます。

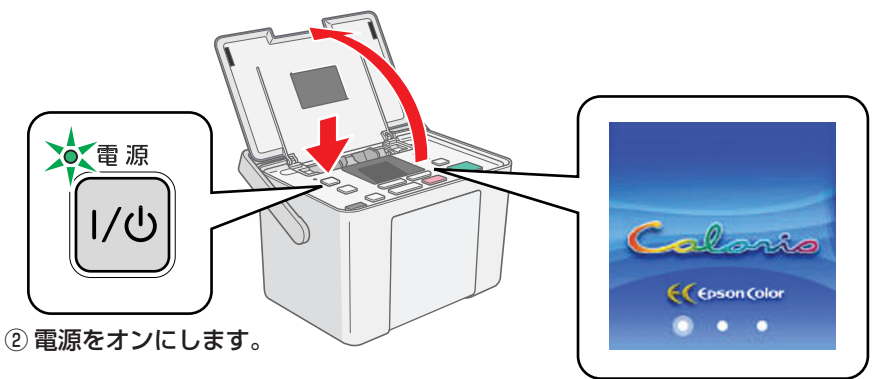

- 排紙トレイを開きます。

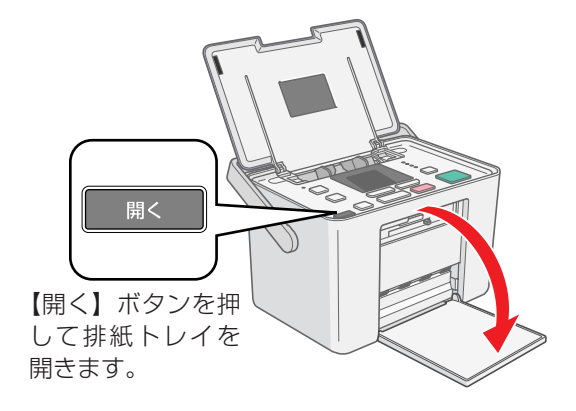

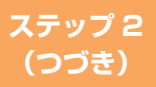

#### **3** 用紙を挿入し、エッジガイドを用紙の側面に合わせます。

用紙は印刷する面を手前にして、縦方向にセットしてください。横方向 にセットすると正常に印刷できません。 ∠☞ 本書 5 ページ「印刷できる用紙<エプソン製専用紙>|

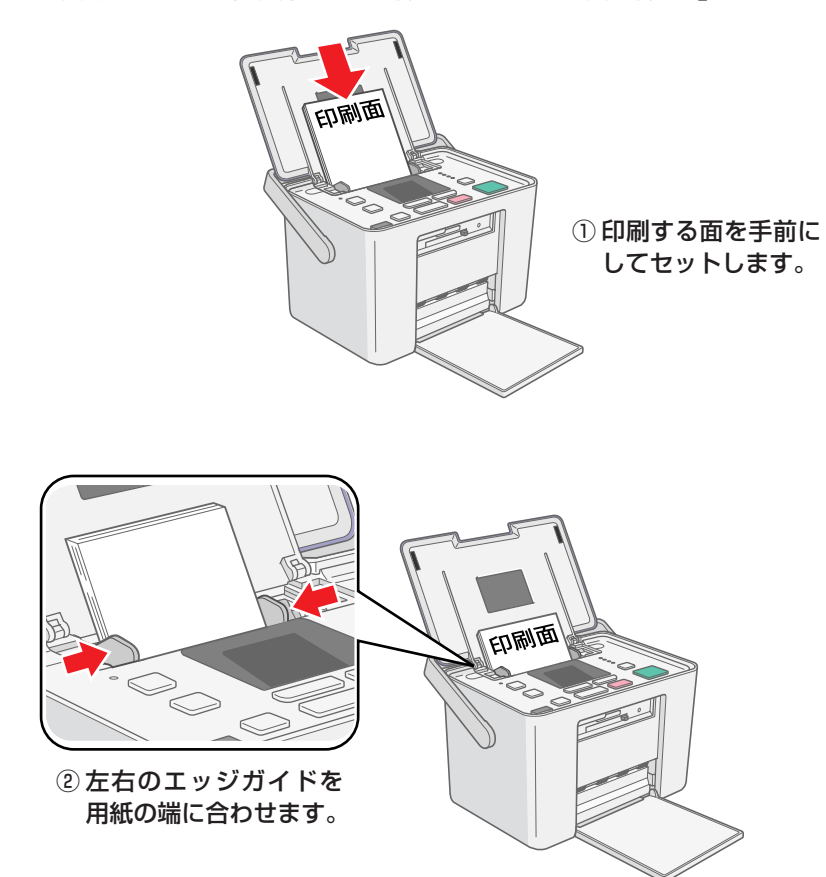

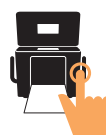

## 【用紙選択】ボタンで、セットした用紙に合わせて用紙サイ ズを設定します。

選択した用紙サイズに合わせてフチなしの写真が印刷されます。

参考
 ・フォトシール フリーカット / ミニフォトシールはフチなし印刷に対応していません。

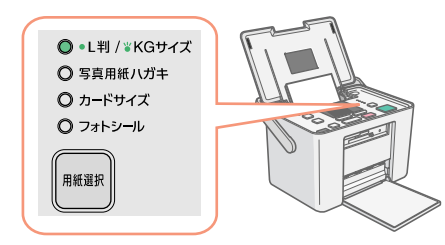

【用紙選択】ボタンを押すと次の順序で用紙選択ができます。 L判→KG サイズ\*→写真用紙八ガキ→カードサイズ→フォトシール→ (L判に戻る)

\*:KG サイズが選択されたとき、ランプは点滅します。

#### 5 L 判 /KG サイズの用紙をセットしたときに限り、用紙種類 を設定します。

【メニュー】ボタンでメニュー画面を表示します。

#### 6 [L 判 /KG 用紙選択] を選択し、次ページの表を参照して 用紙種類を設定します。

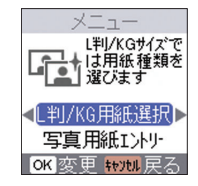

 ●ボタンで [L 判 / KG 用紙選択]を選択します。
 ②【OK】ボタンを押します。

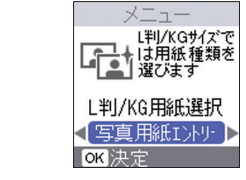

- ④【OK】ボタンで決定します。

#### 使用用紙対応表

| セットした用紙種類          | 用紙サイズ         | [用紙選択] での設定       | [L 判 /KG 用紙<br>選択] での設定 |  |
|--------------------|---------------|-------------------|-------------------------|--|
| 写真用紙クリスピア          | L判            | L 判 /KG サイズランプ 点灯 | 写真用紙                    |  |
| <高光沢>              | KG サイズ        | L 判 /KG サイズランプ 点滅 | クリスピア                   |  |
|                    | L判            | L 判 /KG サイズランプ 点灯 | 它百田処                    |  |
| 写真用紙<光沢>           | KG サイズ        | L 判 /KG サイズランプ 点滅 |                         |  |
|                    | カードサイズ        | カードサイズ            | _                       |  |
| 写真用紙<絹目調>          | し判            | L 判 /KG サイズランプ 点灯 | 写真用紙                    |  |
| 写真用紙<絹目調><br>はがき   | ハガキ*          | 写真用紙八ガキ           | -                       |  |
| 写真用紙エントリー          | し判            | L 判 /KG サイズランプ 点灯 | 写真用紙                    |  |
| <光沢>               | KG サイズ        | L 判 /KG サイズランプ 点滅 | エントリー                   |  |
| フォトシール             | リガナ (今西)      |                   |                         |  |
| フリーカット             | ハルキ (主面)      | フォトシール            | _                       |  |
| ミニフォトシール<br>(16 面) | ハガキ<br>(16分割) | フォトシール            | _                       |  |

メモリカードから写真プリント

\*: 宛名面はパソコンからの印刷にのみ対応

※「インクカートリッジ+L判写真用紙セット」(ICCL45V/ICCL45BV)に付属のL判写真用 紙は「写真用紙エントリー<光沢>L判」と同じ設定で使用できます。

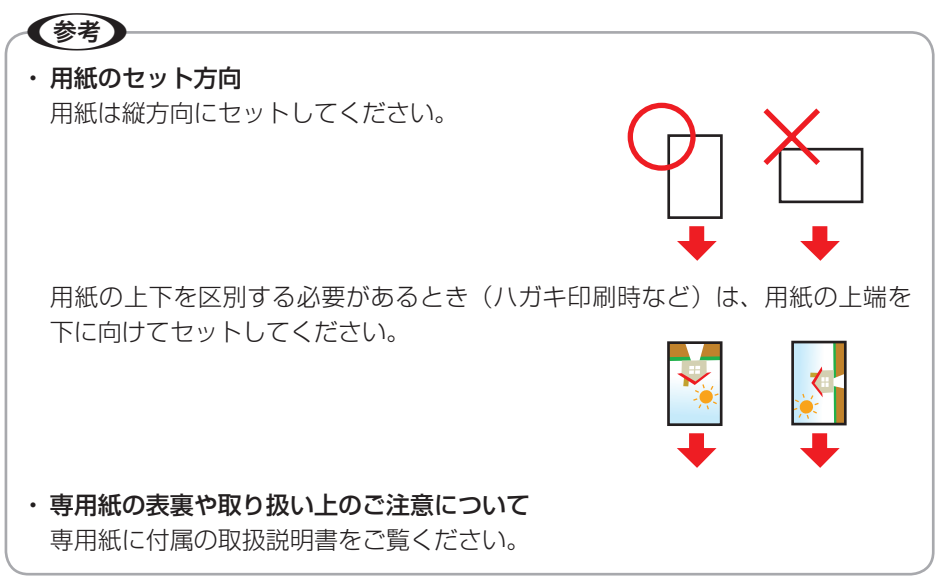

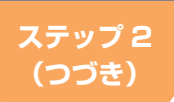

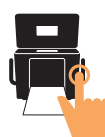

## メモリカードをセットします

#### !注意

- 差し込み方向を誤るとメモリカードやプリンタの破損につながるおそれがあり ます。
- メモリカードランプが点滅しているとき(通信中)は、メモリカードを絶対に 取り出さないでください。メモリカードに保存されているデータが壊れるおそ れがあります。
- 下段スロットのメモリカード取り出しボタンは、メモリカードと同時に押さないでください。スロットが破損し、メモリカードを取り出せなくなるおそれがあります。
- メモリカードを挿入、または取り出すときは、本製品を手で支えて傾かないようにしてください。

#### 📔 メモリカードを1枚だけ挿入します。

お使いのメモリカードを挿入するスロットは次ページの表で確認できます。

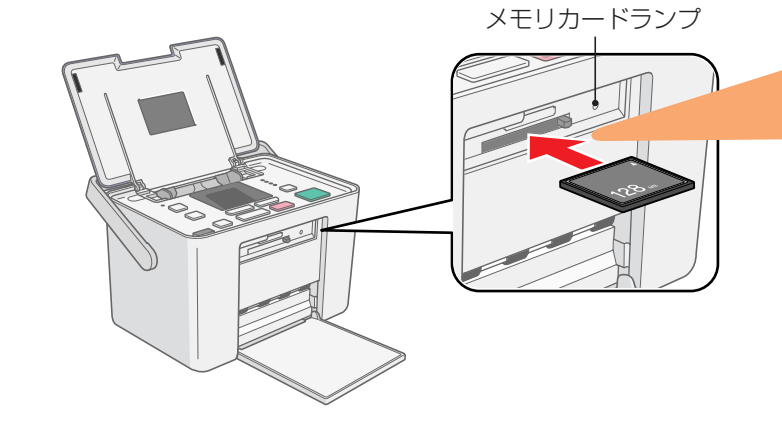

- ・メモリカードを挿入してから認識されるまでに時間がかかることがあります。
- ・メモリカードをセットしても認識されないときは、メモリカードを取り 出して、セットし直してください。
   ∠3 本書 14 ページ「メモリカードを取り出します」

【参考】

ステップ 2 (つづき)

メモリカードから写真プリント

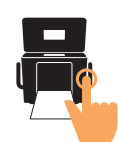

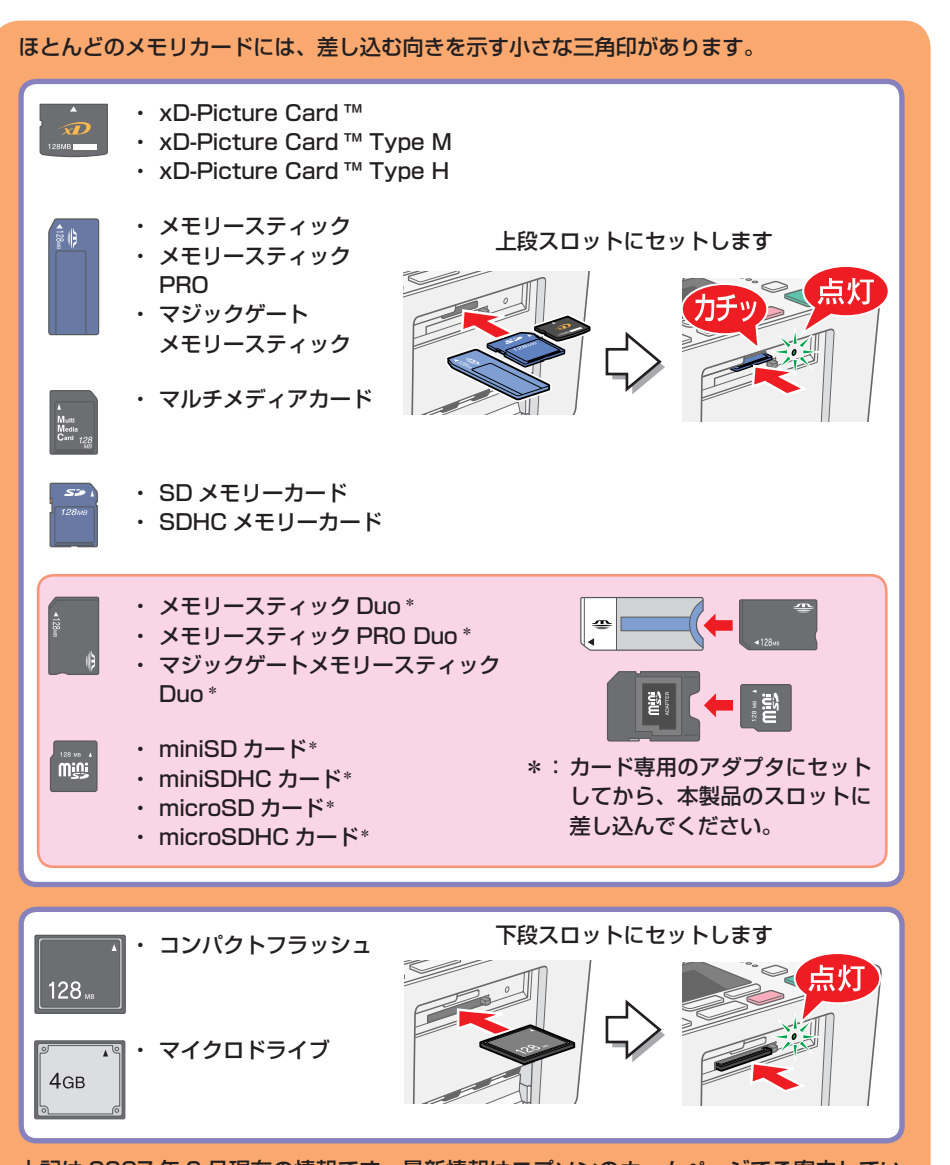

上記は 2007 年 6 月現在の情報です。最新情報はエプソンのホームページでご案内しています。

<http://www.epson.jp>

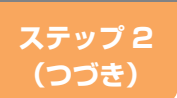

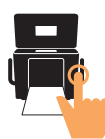

## 写真を選んで印刷します

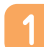

#### ■ ボタンで印刷したい写真を選びます。

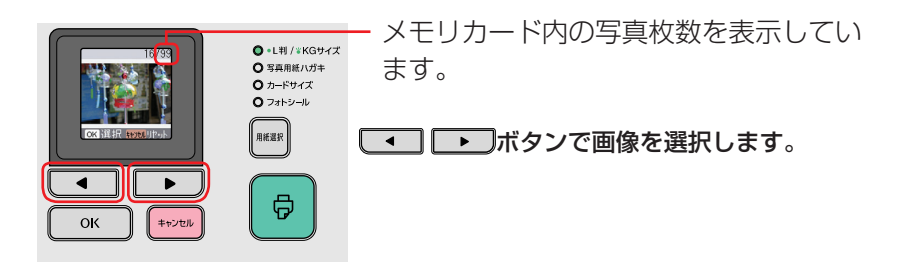

【OK】ボタンと【キャンセル】ボタンで印刷枚数を設定します。

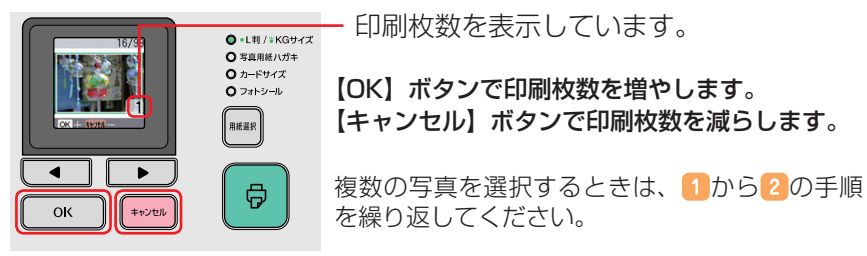

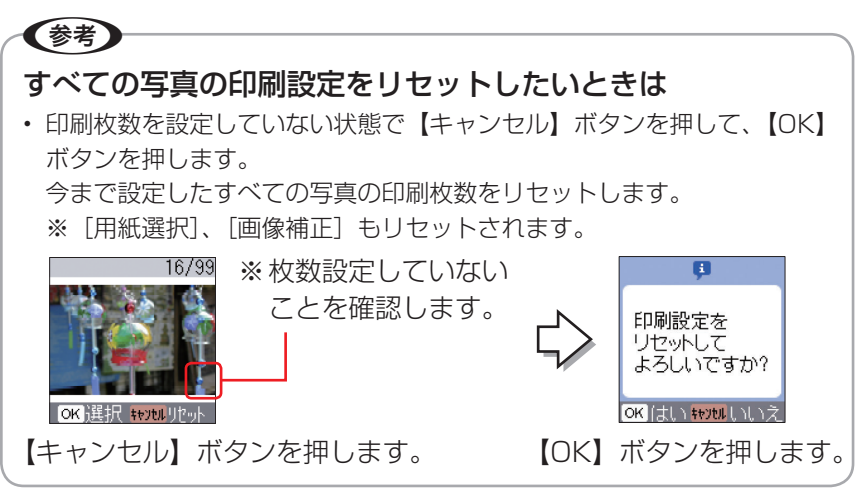

ステップ 2 (つづき)

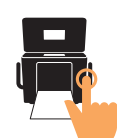

## 3 印刷を実行します。

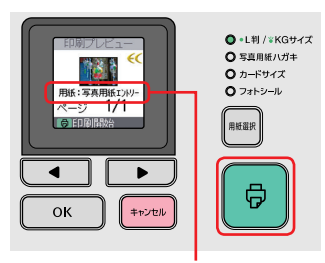

【印刷】ボタンを押して印刷プレビュー画面を確認し、再度【印刷】ボタンを押して印刷を実行します。

メモリカードから写真プリント

複数の写真を印刷するときは、 **▲ ▶** ボタンで各写真のプレビューを確認できます。

※印刷プレビュー画面は表示 / 非表示を切り替えることができます。詳しくは『操作ガイド』 68ページ「印刷プレビューの設定」をご覧ください。

L 判 /KG サイズの用紙を 設定したときは、用紙種 類が表示されます。 ∠☞ 本書 8 ページ「用紙 をセットします」手

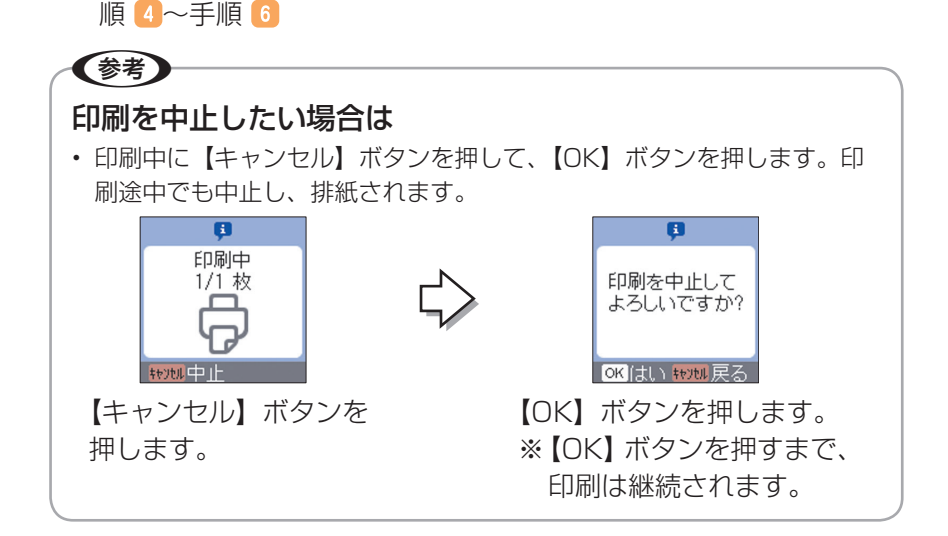

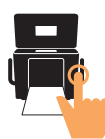

## メモリカードを取り出します

メモリカードランプが点滅していないこと(点灯であること)を確認して、 取り出してください。

※メモリカードを取り出すときは、本製品を手で支えて傾かないようにして ください。

#### ■上段スロット

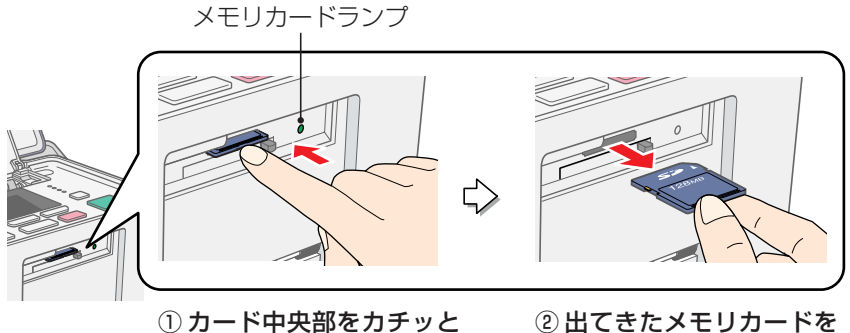

① カード中央部をカチッと 音がするまで押します。

押します。

 出てきたメモリカードを まっすぐ取り出します。

■下段スロット

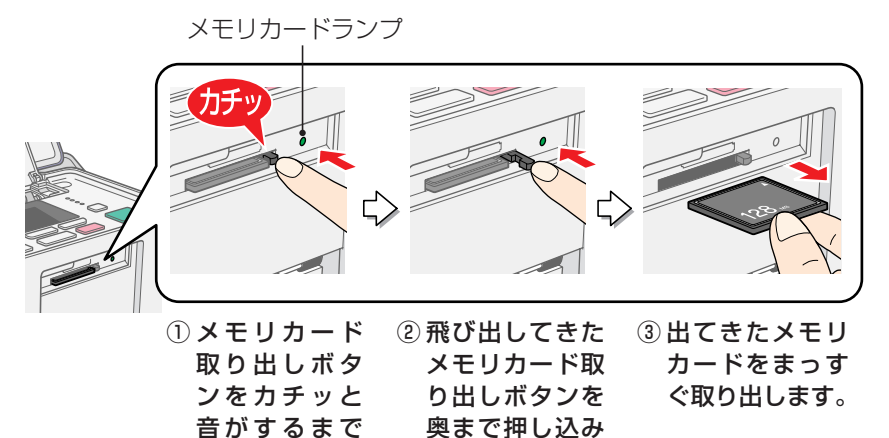

ます。

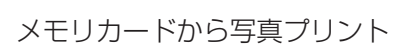

#### すべての写真を印刷します

メモリカード内のすべての写真データを印刷します。

#### 📔 メモリカードを 1 枚だけセットします。

∠☞ 本書 10 ページ 「メモリカードをセットします」

2 【全て印刷】ボタンを押します。

**3** 印刷枚数を設定します。

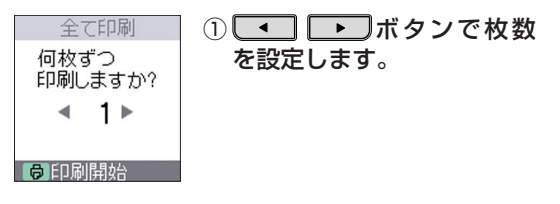

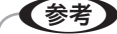

写真ごとに印刷枚数を変更したいときは、手順3の画面で【OK】ボタンを押します。手順3で設定した印刷枚数を保持したまま写真選択画面に移動しますので、以下と同様の手順で写真を選んで印刷枚数を設定してください。

∠ 示本書 12ページ「写真を選んでプリントします」

#### 🦺 用紙をセットします。

セット可能な枚数の範囲で用紙をセットしてください。 ♪ 本書5ページ「印刷できる用紙<エプソン製専用紙>」 ♪ 本書6ページ「用紙をセットします」

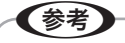

メモリカード内の写真枚数は写真選択画面で確認できます。

 金字本書12ページ「写真を選んでプリントします」

#### ステップ 2 (つづき)

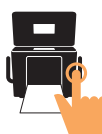

## 5 【用紙選択】ボタンで、セットした用紙を選びます。

L 判 /KG サイズの用紙をセットしたときに限り、用紙種類を設定します。

レビューの設定」をご覧ください。

∠중 本書8ページ「用紙をセットします」手順 4~手順 6

#### 6 印刷を実行します。

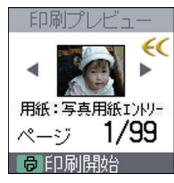

①【印刷】ボタンを押して印刷プレビュー画面を確認し、再度
 【印刷】ボタンを押して印刷を実行します。
 複数の写真を印刷するときは、
 ●ボタンで各写
 真のプレビューを確認できます。
 ※印刷プレビュー画面は表示 / 非表示を切り替えることが
 できます。詳しくは『操作ガイド』68 ページ「印刷プ

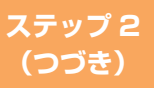

メモリカードから写真プリント

### 【メニュー】ボタンについて

【メニュー】ボタンを押すとメニュー画面が表示され、さまざまな設定ができます。ここでは、その中から主な機能を説明します。その他の機能については以下をご覧ください。

△ ア『操作ガイド』18ページ「【メニュー】ボタンについて」

#### 日付を入れて印刷します

1 【メニュー】ボタンでメニュー画面を表示します。

2 [日付印刷]を選択します。

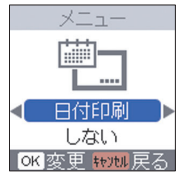

・ボタンで選択します。
 ②【OK】ボタンを押します。

#### ] [する]を選択します。

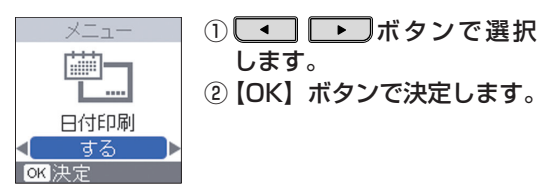

| 設定項目 | 設定値               |              |  |  |
|------|-------------------|--------------|--|--|
| 日付印刷 | ・しない              |              |  |  |
|      | 日付を入れずに印刷します。     |              |  |  |
|      | ・する               |              |  |  |
|      | 年、月、日の順で日付を印刷します。 | 例)2006.02.14 |  |  |

#### 4 写真を印刷します。

∠⑦ 本書 12 ページ「写真を選んでプリントします」

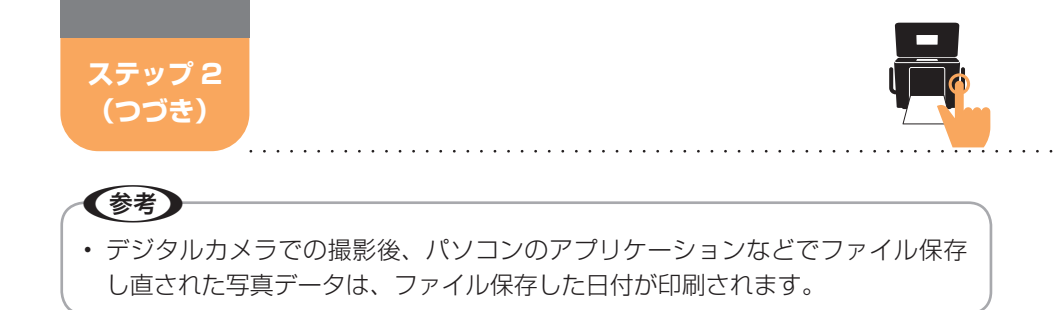

#### インデックス印刷をします

メモリカード内のすべての写真データをインデックス印刷します。

1 【メニュー】ボタンでメニュー画面を表示します。

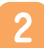

[インデックス印刷]を選択します。

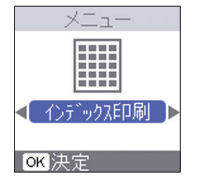

① 
 ② [OK] ボタンで決定します。

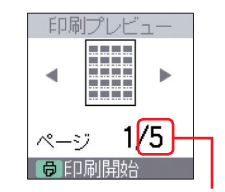

③印刷枚数を確認します。

#### 3 使用できる用紙の中からL判、KGサイズ、ハガキのいず れかをセットします。

1 枚の用紙に20 画像を割り付けて印刷します。印刷プレビュー画面に 表示されているページ数に合わせて、セット可能な枚数の範囲で用紙を セットしてください。 ~7 本書6ページ「用紙をセットします」

#### 4 【用紙選択】ボタンで、セットした用紙を選びます。

L 判 /KG サイズの用紙をセットしたときに限り、用紙種類を設定します。

🛆 本書 8 ページ「用紙をセットします」手順 🛽 ~手順 🚺

**5** 【印刷】ボタンを押して印刷を実行します。

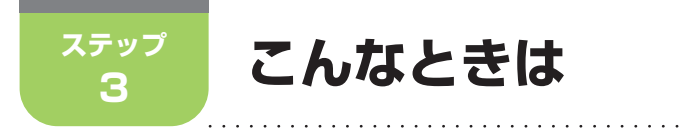

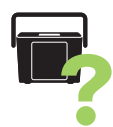

## **、インクカートリッジ交換のメッセージが表示されたときは**

インクカートリッジ交換のメッセージが表示されると、印刷ができなくなります。インクカートリッジを交換してください。エプソンの純正インクカートリッジのご使用をお勧めします。 27 本書 27 ページ「消耗品について」

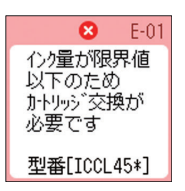

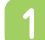

インクカートリッジカバーを開きます。

<背面>

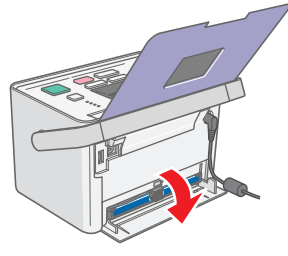

2 下図を参照し、インク交換レバーを水平にスライドさせます。

インクカートリッジが手で取り出せる位置まで排出されます。

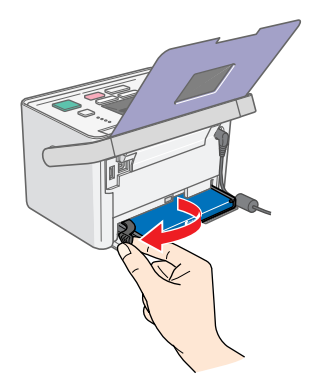

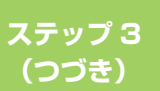

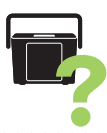

## インクカートリッジを引き抜きます。

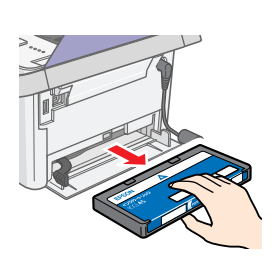

 ・本製品は、インクが1色でも限界値を下回る と印刷できなくなります。印刷するデータの内 容やご使用方法によっては特定のインクの消費 が早くなり、他のインクが残ることがあります。

 本製品は、インクカートリッジ内の廃インクパ ッド(クリーニング時や印刷中に排出される廃 インクを吸収する部品)の吸収量が限界に達す ると、インクが残っていても印刷できなくなり ます。

∠3 【操作ガイド】 71ページ 「エラー表示一覧」

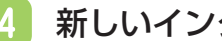

新しいインクカートリッジを袋から取り出します。

参考

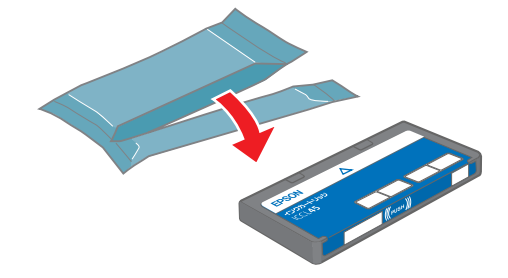

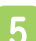

5 インクカートリッジを差し込み、固定されるところまで押 し込みます。

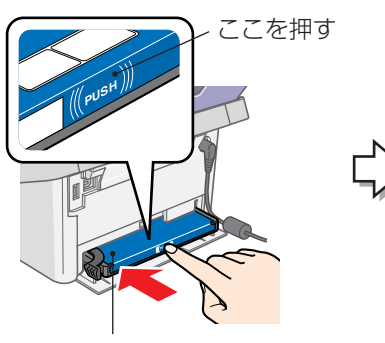

ラベル面を上にして差し込む

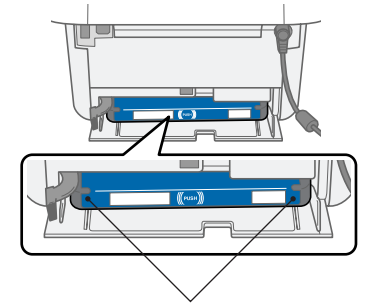

インクカートリッジの両端が斜め になっているときは、両端を軽く 押してまっすぐに固定します。

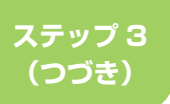

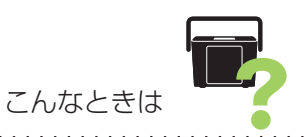

## 6 下図を参照し、インク交換レバーを水平にスライドさせて ロックします。

インクカートリッジがプリンタにセットされます。

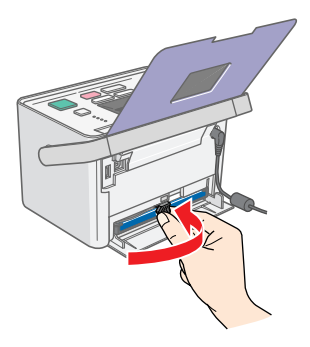

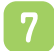

インクカートリッジカバーを閉じます。

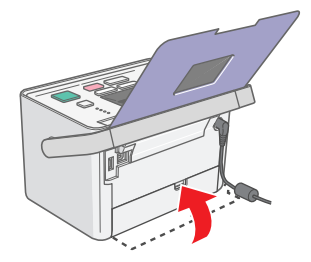

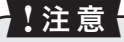

- ・ 取り外したインクカートリッジのインク供給孔部にはインクが付着して いる場合がありますので、周囲を汚さないようにご注意ください。
- インクカートリッジを取り外した状態で、本製品を放置しないでください。プリントヘッド(ノズル)が乾燥して印刷できなくなるおそれがあります。

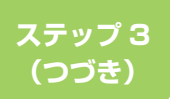

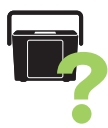

#### きれいに印刷できないときは

印刷結果にスジが入ったり、おかしな色味で印刷されたりする場合は、ノズ ルチェック機能を使ってノズルの目詰まりを確認し、ノズルが目詰まりして いる場合は、プリントヘッドをクリーニングしてください。

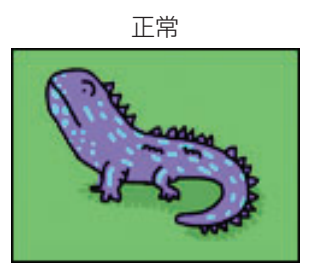

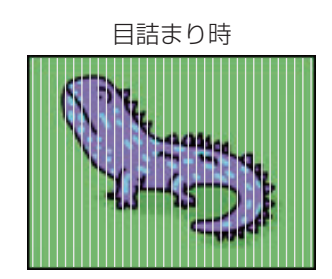

#### ノズルチェックパターンの印刷と目詰まりの確認をします

- パネルカバーと排紙トレイを開き、電源をオンにします。
   △ 本書6ページ「用紙をセットします」手順 1~手順 2
- 使用できる用紙の中からL判、KGサイズ、ハガキのいず れかをセットします。

△3 本書 5 ページ「印刷できる用紙<エプソン製専用紙>」
 △3 本書 6 ページ「用紙をセットします」

#### !注意

本製品で使用できる用紙(本製品に付属の「メンテナンスセット」または市販のエプソン製専用紙「写真用紙<光沢>」、「写真用紙エントリー
 <光沢>」、「インクカートリッジ&L判写真用紙セットの写真用紙」など)をお使いください。
 普通紙などは使用しないでください。製品内部に用紙が詰まり、故障につながるおそれがあります。

▲ 本書 5ページ「印刷できる用紙<エプソン製専用紙>」

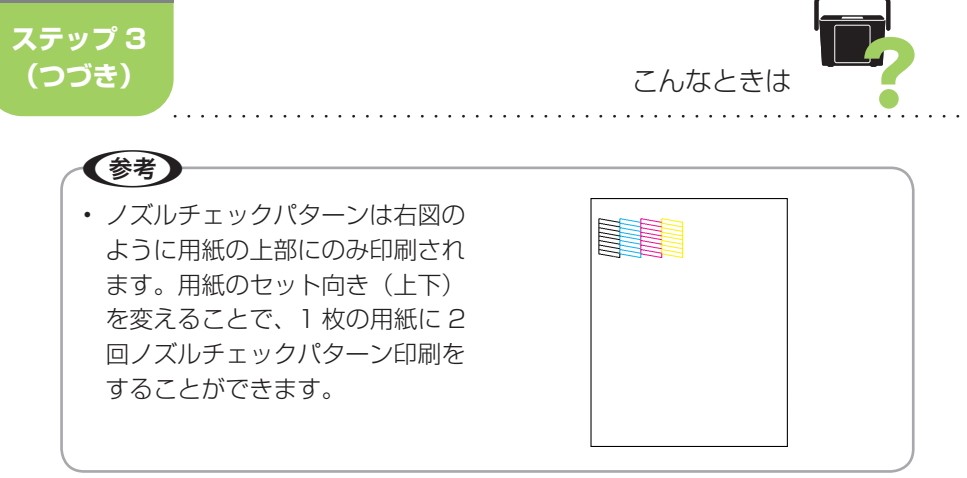

#### 3 【メニュー】ボタンでメニュー画面を表示します。

#### [メンテナンス]を選択します。

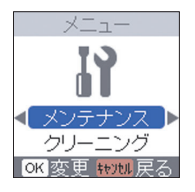

・ボタンで選択します。
 ② [OK] ボタンを押します。

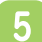

4

[ノズルチェック]を選択します。

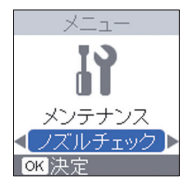

ボタンで選択します。
 (OK)ボタンで決定します。

6

【印刷】ボタンを押してノズルチェックパターンを印刷しま す。

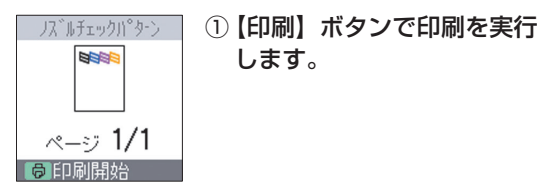

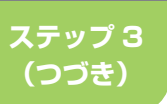

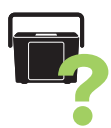

# 7 下図を参照して、印刷されたノズルチェックパターンを確認します。

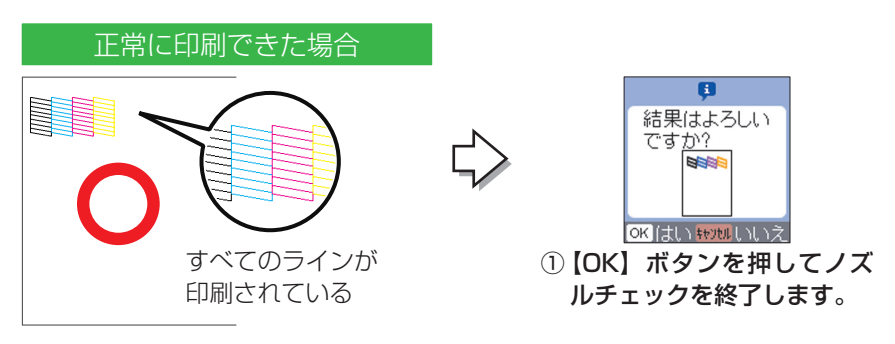

ノズルは目詰まりしていません。

・ ノズルチェックパターンが正常に印刷される場合は、きれいに印刷できない(印刷品質が低下した)原因がほかに考えられますので、以下をご覧ください。
 ・ ペ 「操作ガイド」 ファページ「印刷 早毎 / 結果のトラブル」

∠중 『操作ガイド』 77 ページ 「印刷品質 / 結果のトラブル」

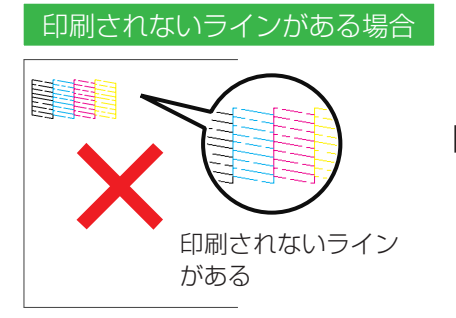

ノズルが目詰まりしています。

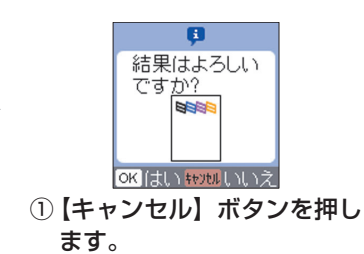

この後は以下を参照し、プ リントヘッドのクリーニン グを実行してください。 ピア本書25ページ「ヘッ ドクリーニングをしま す」手順3~手順5

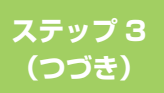

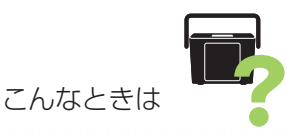

## ヘッドクリーニングをします

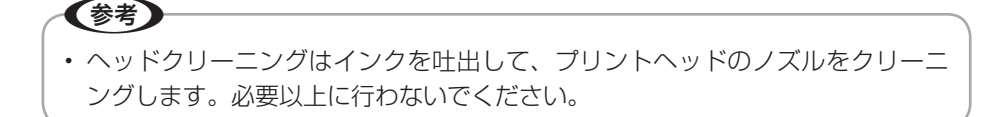

#### 1 【メニュー】ボタンでメニュー画面を表示します。

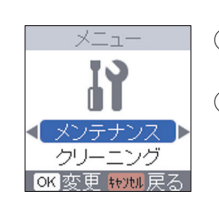

 ・ボタンで選択 します。
 ②【OK】ボタンを押します。

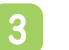

[クリーニング]を選択します。

[メンテナンス]を選択します。

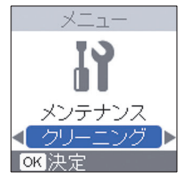

・ボタンで選択します。
 ②【OK】ボタンで決定します。

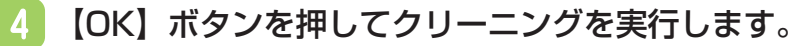

①【OK】ボタンで実行します。

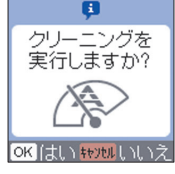

5 ノズルの目詰まりを再確認します。

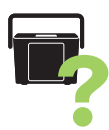

・ノズルチェックとヘッドクリーニングを交互に2回程度繰り返しても改善されないときは、本製品の電源をオフにして6時間以上放置した後、再度ノズルチェックとヘッドクリーニングを実行してください。時間をおくことによって、目詰まりが解消し、正常に印刷できるようになることがあります。
 それでも目詰まりが改善できない場合は、エプソン修理センターへ修理をご依頼ください。

∠ 本書 26 ページ「トラブルが起きたときは」

#### トラブルが起きたときは

印刷結果にスジが入ったり、おかしな色味で印刷されたりする場合は以下を ご覧ください。

∠ 本書 22 ページ 「きれいに印刷できないときは」

トラブルを解決できないときや、お出かけ先で『操作ガイド』をお持ちでな いときなどは、カラリオインフォメーションセンターにお問い合わせくださ い。

●カラリオインフォメーションセンター 製品に関するご質問・ご相談に電話でお答えします。

【電話番号】 050-3155-8011

【受付時間】 月~金曜日9:00~20:00 土日祝日10:00~17:00(1月1日、弊社指定休日を除く) ◎上記電話番号をご利用できない場合は、042-589-5250へお問い合わせください。

## 消耗品について

●インクカートリッジ

●インクカートリッジ + 写真用紙セット

| インク<br>カートリッジ  | インク<br>カートリッジ<br>大容量パック | インク<br>カートリッジ<br>& L 判 200 枚<br>セット | インク<br>カートリッジ<br>大容量パック&<br>L判 300 枚<br>セット |
|----------------|-------------------------|-------------------------------------|---------------------------------------------|
| 型番:ICCL45      | 型番:ICCL45B              | 型番:ICCL45V                          | 型番:ICCL45BV                                 |
| イメージ写真:<br>パンダ | イメージ写真:<br>パンダ          | イメージ写真:<br>パンダ                      | イメージ写真:<br>パンダ                              |

#### ●エプソン製専用紙

△ 本書5ページ「印刷できる用紙<エプソン製専用紙>」

## お出かけ先での印刷に必要なもの

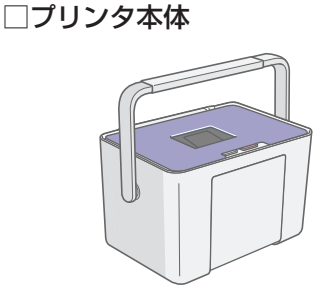

□メモリカード (写真データが入ったもの)

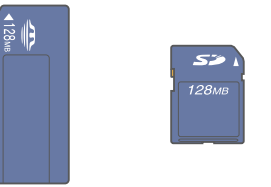

∠⑦本書11ページ「メモリカードを セットします」

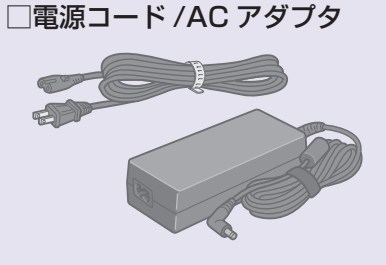

#### □どこでも簡単プリントガイド(本書)

#### □印刷用紙

\_ 金 本書 27 ページ 「消耗品について」

※予備のインクカートリッジをあらかじめ用意しておくと便利です。
27 本書 27 ページ「消耗品について」

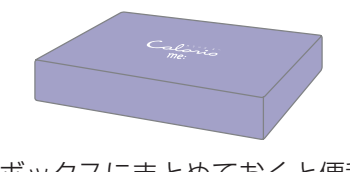

付属のボックスにまとめておくと便利です。

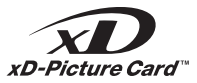

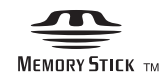

MEMORY STICK PRO

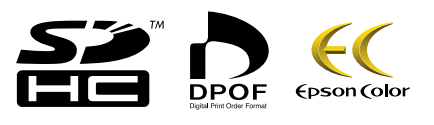

© セイコーエプソン株式会社 2007 Printed in XXXXX XX.XX-XX XXX

\*411103600\*